# คู่มือ

การใช้งานข้อมูลจากระบบสำรวจภูมิประเทศ Mobile Mapping System:MMS

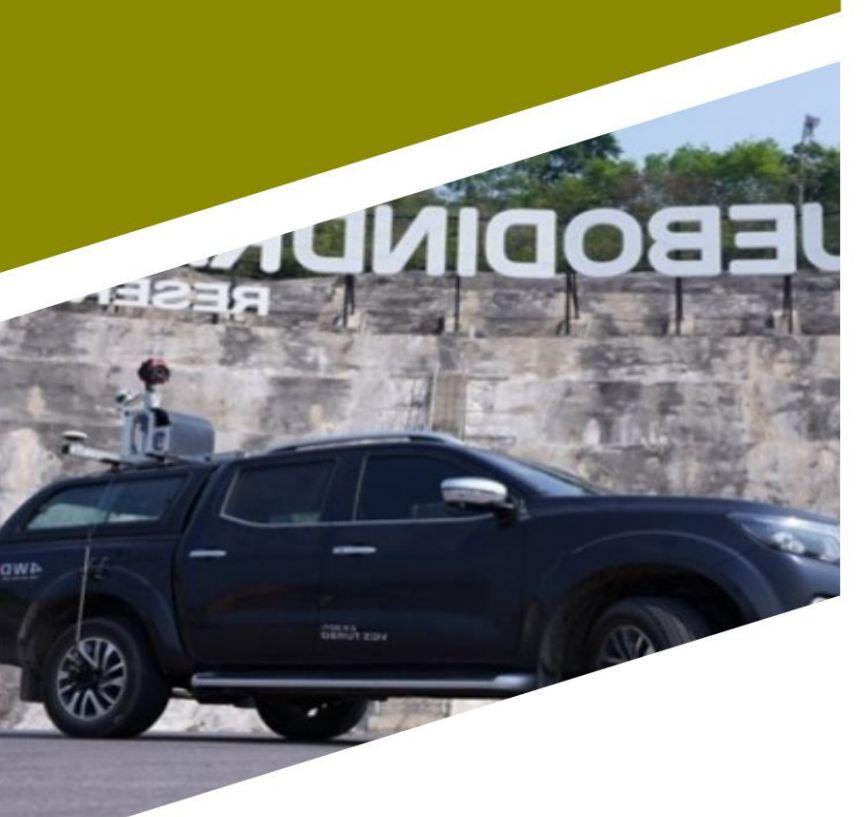

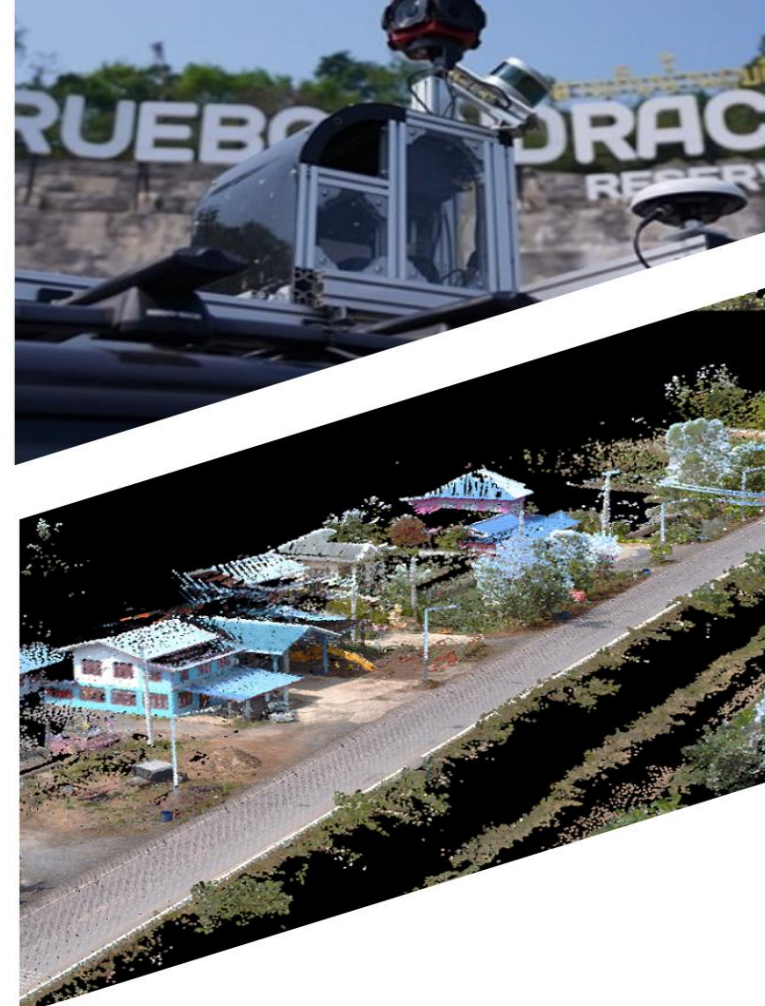

จัดทำโดย สถาบันสารสนเทศทรัพยากรน้ำ (องค์การมหาชน)

# สารบัญ

| 1. | ระบบแสดงผลข้อมูลแผนที่สามมิติแบบออนไลน์      | 1 |
|----|----------------------------------------------|---|
| 2. | ความต้องการของระบบ                           | 1 |
| 3. | แถบเครื่องมือและชุดคำสั่ง                    | 2 |
|    | 3.1 ชั้นข้อมูล                               | 3 |
|    | 3.2 เครื่องมือวัด                            | 4 |
|    | 3.3 เครื่องมือจุดสนใจ                        | 6 |
|    | 3.4 เครื่องมือจัดทำรูปตัดขวาง                | 7 |
| 4. | การเปิดข้อมูลสามมิติพร้อมกับภาพถ่าย 360 องศา | 7 |
| 5. | การใช้งานร่วมกับโปรแกรมด้านออกแบบ และ GIS    | 8 |

# คู่มือการใช้งานข้อมูลจากระบบสำรวจภูมิประเทศ Mobile Mapping System : MMS ผ่านระบบการแสดงผลแบบออนไลน์

## 1. ระบบแสดงผลข้อมูลแผนที่สามมิติแบบออนไลน์

ระบบแสดงผลข้อมูลแผนที่สามมิติแบบออนไลน์ เป็นระบบที่รวบรวมข้อมูลสำรวจภูมิประเทศแบบสามมิติ จากเทคโนโลยีการสำรวจและจัดทำแผนที่แบบเคลื่อนที่ทั้งทางบก ทางน้ำและทางอากาศ ผู้ใช้งานระบบสามารถ ทราบถึงระดับความสูง ค่าพิกัดของบริเวณที่เปิดใช้ข้อมูล รวมไปถึงการวัดระยะของวัตถุหรือสิ่งของต่างๆที่ระบบ สำรวจบันทึกมา โดยมีความถูกต้องสูงในระดับเซนติเมตร

ดังนั้น เพื่อให้เกิดการใช้งานข้อมูลได้อย่างแพร่หลายและง่ายต่อการเข้าถึงข้อมูล สสน จึงได้พัฒนาระบบ ดังกล่าวขึ้น โดยผู้ใช้งานสามารถเปิดใช้งานข้อมูลจากเว็บเบราว์เซอร์ ได้แก่ Google chrome, Firefox ได้ที่เว็บ ไซด์ <u>https://portal-mms.hii.or.th/</u> เพื่อให้ผู้ใช้งานสามารถใช้งานได้อย่างมีประสิทธิภาพและตรงตามความ ต้องการจำเป็นต้องมีคุณสมบัติ ดังนี้

#### 2. ความต้องการของระบบ

- ความเร็วอินเตอร์เน็ตมากกว่า 20 Mbps โดยสามารถตรวจสอบความเร็วอินเทอร์เน็ตได้ที่ https://fast.com/

- ระบบปฏิบัติการ: windows, Linux
- หน่วยประมวลผล (CPU): Quad-core, 64 Bit
- หน่วยความจำ (RAM): 64 Bit OS, 8 GB ram

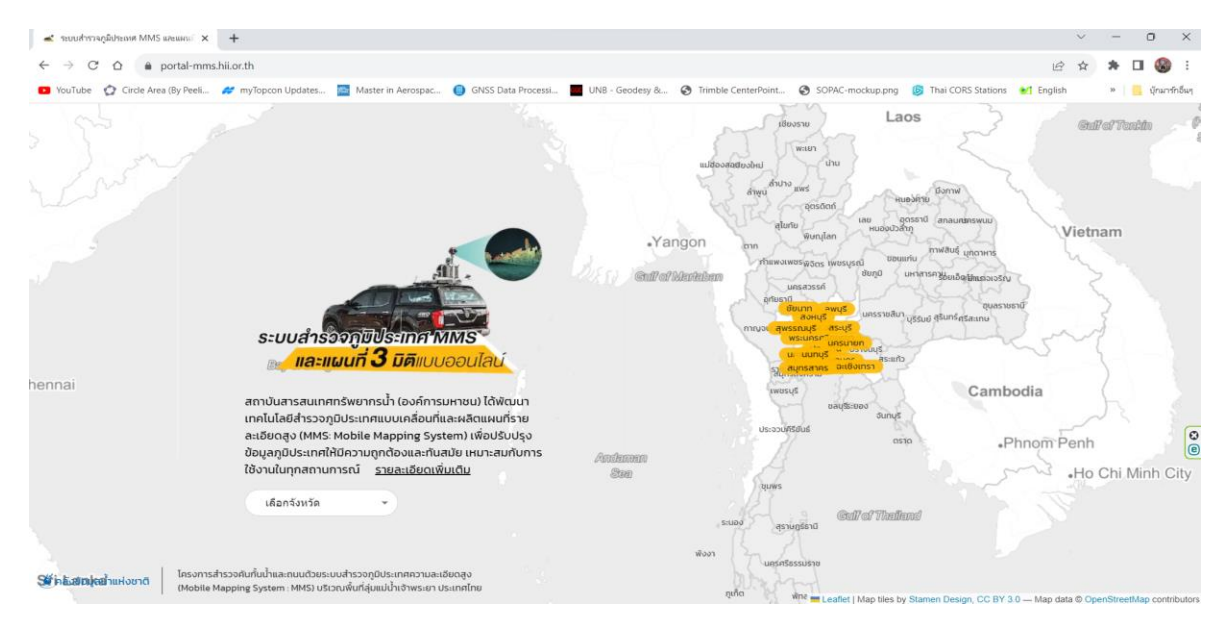

รูปที่ 1 หน้าต่างระบบแสดงผลข้อมูล

เมื่อเข้าสู่หน้าแรกจะเป็นหน้าที่แสดงถึงข้อมูลที่แสดงบนระบบมีแสดงที่ใดบ้าง ผู้ใช้งานสามารถเลือกเข้าไป ตามพื้นที่ที่ต้องการดูข้อมูล ผู้ใช้สามารถปรับขยายแผนที่ ด้วยปุ่มกลางของเม้าส์ หมุนข้อมูลได้ โดยใช้เม้าส์ ด้านซ้าย และกวาดข้อมูลด้วยเม้าส์ขวา

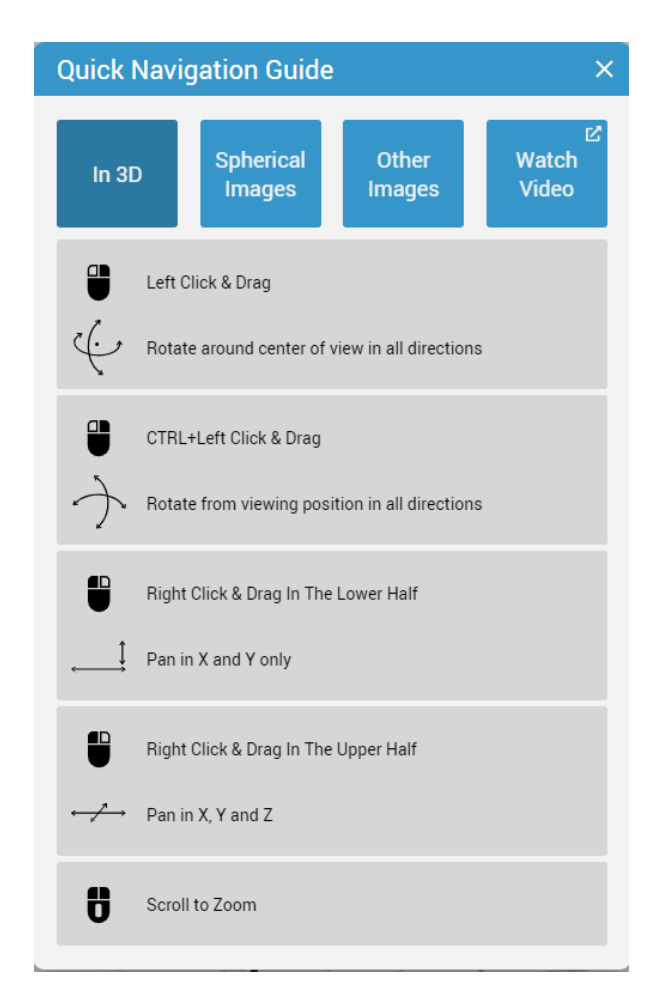

รูปที่ 2 วิธีการใช้เม้าส์ เพื่อดูข้อมูลบนระบบ

# 3. แถบเครื่องมือและชุดคำสั่ง

ระบบสามารถตรวจวัดค่าพิกัดและความสูงอ้างอิงระดับทะเลปานกลางในตำแหน่งต่างๆ บนแผนที่ 3 มิติ แบบออนไลน์ได้ทันที อีกทั้งยังสามารถตรวจวัดความกว้าง ความยาว ความสูง และขนาดของพื้นที่ได้ ผ่านเครื่องมือต่างๆ โดยมีแถบเครื่องมือที่สำคัญ 4 แถบ คือ แถบชั้นข้อมูล แถบเครื่องมือวัด แถบเครื่องมือจุด สนใจ และแถบเครื่องมือจัดทำรูปตัดขวาง ดังรูปที่ 3

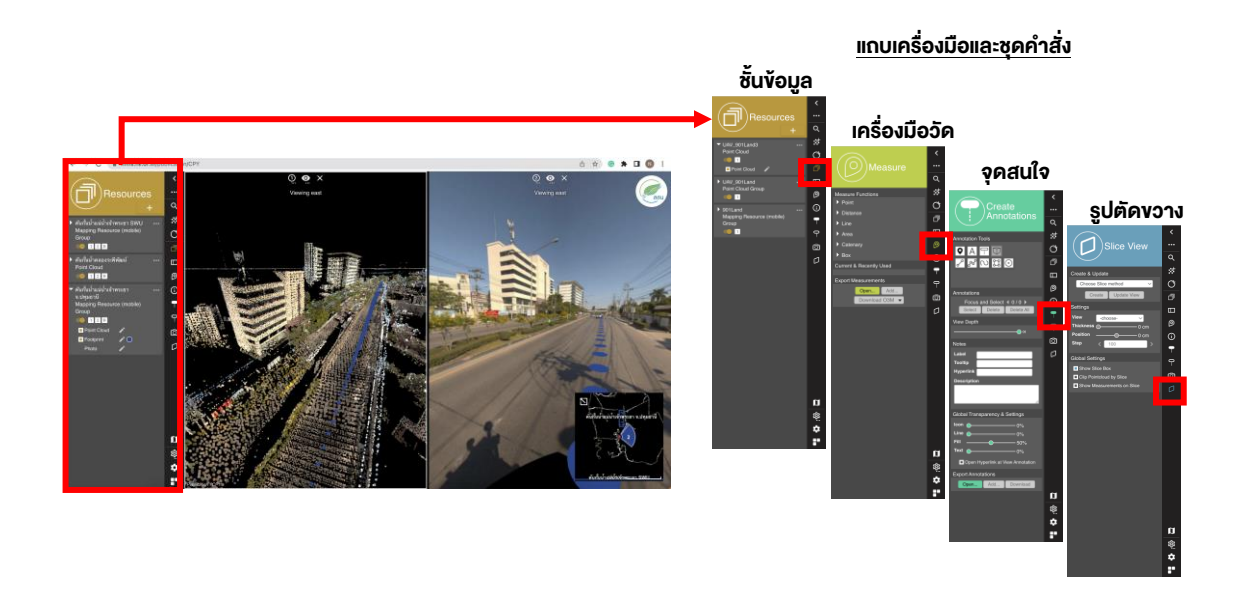

รูปที่ 3 หน้าต่างระบบแสดงผลคำสั่งต่าง

3.1 ชั้นข้อมูล คือชั้นข้อมูลที่แสดงบนแผนที่โดยเมื่อเลือกที่คำสั่ง จะปรากฏชั้นข้อมูล และ ทำการปรับขยายการแสดงผลของข้อมูลตามต้องการ ดังรูปที่ 4

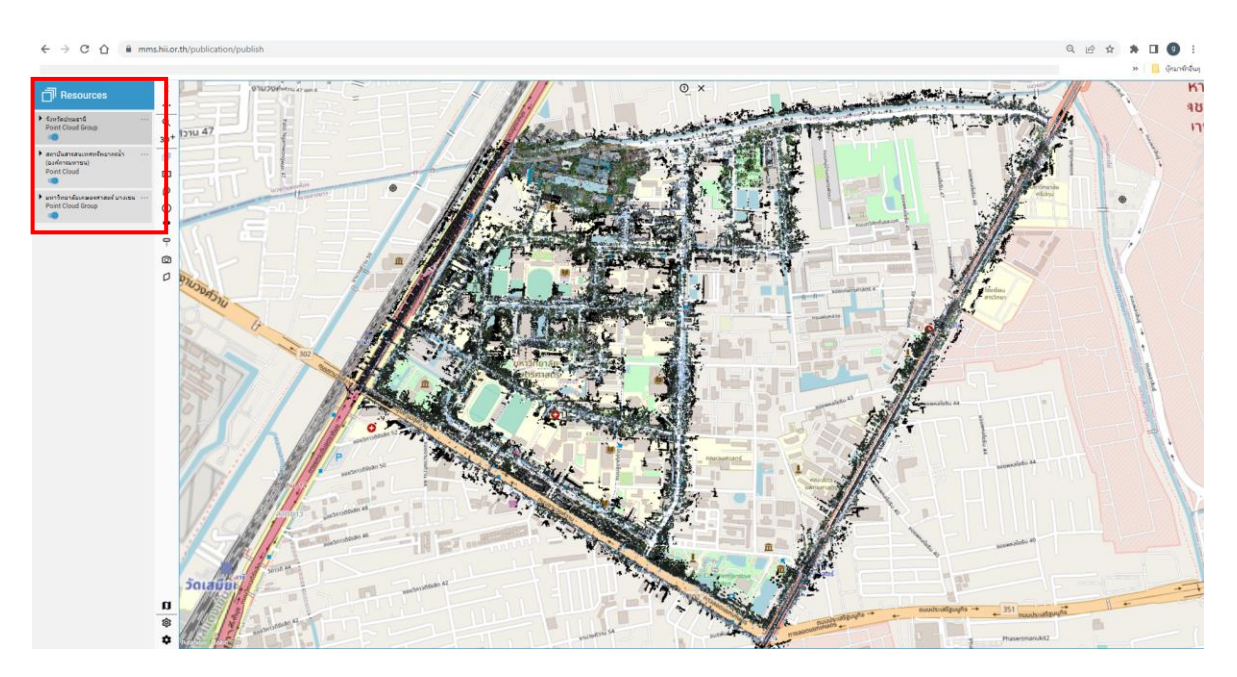

รูปที่ 4 หน้าต่างชั้นข้อมูล

- 🚺 เลือกปิดเปิดชั้นข้อมูลนั้น

- **โ** เลือกหัวลูกศรบริเวณมุมซ้ายบนของชั้นข้อมูล แสดงดังรูปที่ 5 โดยสามารถปรับการ แสดงผลข้อมูล point clound ข้อมูล footprint และข้อมูลภาพถ่าย 360 องศา (ภาพถ่ายและ footprint มีเฉพาะข้อมูลที่ได้จากรถสำรวจแบบเคลื่อนที่เท่านั้น)

|                 | Edit Point Cloud Legend<br>CPY_ขัยนาท                                        | ← Edit Footprint Legend<br>CPY_ขับบาท                        | Edit Photo Legend<br>CPY_ข้ยนาท |
|-----------------|------------------------------------------------------------------------------|--------------------------------------------------------------|---------------------------------|
|                 | <ul> <li>Point Cloud Legend</li> </ul>                                       |                                                              | Photo Legend                    |
|                 | Color By RGB  Ramp Basic  Annly Distance                                     | Color Internet Color 0%                                      | Brightness                      |
| Point Cloud     | Apply Intensity                                                              | Image View: Positions<br>Size 1 m                            | Apply To Other Resources        |
| Footprint Photo | Treshold Z                                                                   | Reference View: Scale Limits                                 |                                 |
|                 | Above Visible V<br>Below Highlight V                                         | Trajectory         1/5000           Positions         1/5000 |                                 |
|                 | Ramp Style O Apply Global<br>Apply on View<br>Apply to Range<br>Set<br>Range | Display<br>Render as Overlay □<br>View Depth     ● ∞         |                                 |
|                 | Shift O%<br>Global Range<br>Brightness<br>Point Size<br>Transparency O%      | Reset To Defaults Apply To Other Resources                   |                                 |
|                 | <ul> <li>View Depth</li> <li>∞</li> </ul>                                    |                                                              |                                 |

รูปที่ 5 ปรับแก้การแสดงผลของชั้นข้อมูล

**3.2 เครื่องมือวัด** เป็นชุดคำสั่งที่ใช้วัดระยะ ความกว้าง ความยาว ของพื้นที่ รวมไปถึงการคิดพื้นที่ ที่กำหนดโดยเมื่อเลือกปุ่มคำสั่ง 🎯 จะปรากฎชุดคำสั่งการวัดดังรูปที่ 6

|                                                  | $\bigcirc$                            | د          | การตรวจวัดตำแหน่งแบบ "จุด"                       |
|--------------------------------------------------|---------------------------------------|------------|--------------------------------------------------|
| Measure Functions                                | Measure                               | <br>२      | การตรวจวัดข้อมูลระยะห่าง ระหว่าง จุด 2 จุด       |
| Distance     Line     Area     Catornary     Box | easure Functions<br>Point<br>Distance | *<br>•     | การตรวจวัดข้อมูลระยะทาง                          |
| Current & Recontly Used                          | Line Area                             |            | การตรวจวัดข้อมูลเป็นพื้นที่                      |
|                                                  | Box                                   | <b>(</b> ) |                                                  |
| E                                                | xport Measurements                    |            | ากรุงครวงวุดระอะเทพามมุมความเคง<br>ของภูมิประเทศ |
|                                                  | Download Q3M -                        |            | การตรวจวัดข้อมูลรูแบบกล่อง                       |
|                                                  |                                       |            | •••                                              |

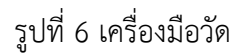

- การตรวจวัดตำแหน่งแบบจุด ไปที่คำสั่ง Point จะปรากฏคำสั่งดังนี้

บอกค่าพิกัด x y ของตำแหน่งและค่าระดับความสูงเป็นเมตรเทียบกับระดับน้ำทะเลปานกลาง ที่เลือกบนหน้าแผนที่

โอกตำแหน่งที่ 1 เป็นตำแหน่งอ้างอิงและเลือกตำแหน่งที่ 2 ผลที่ได้จะเป็นตำแหน่ง พิกัด x y และค่าระดับความสูงของตำแหน่งที่ 2 รวมทั้งระดับความสูงที่แตกต่างจากตำแหน่งอ้างอิง แรก

- การตรวจวัดข้อมูลระยะห่างระหว่าง 2 จุด ไปที่คำสั่ง Distance จะปรากฏคำสั่งดังนี้

บอกระยะทางจากจุดเริ่มต้นไปจุดสิ้นสุด

L บอกระยะทางจากจุดเริ่มต้นไปจุดสิ้นสุด, บอกความสูงที่แตกต่างกันของตำแหน่งเริ่มต้น และตำแหน่งสิ้นสุด, บอก slant และ slope ของตำแหน่งเริ่มต้นและสิ้นสุด

- การตรวจวัดข้อมูลระยะทาง

ระยะทางหน่วยเป็นเมตร

การตรวจวัดข้อมูลพื้นที่

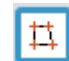

หาพื้นที่โดยไม่จำกัดพื้นที่ หน่วยเป็นตะรางเมตร

- การตรวจวัดระยะทางตามมุมความโค้ง

👽 ตรวจวัดระยะทางในกรณีที่พื้นที่มีความโค้ง

3.3 จุดสนใจ คือคำสั่งที่ผู้ใช้งานเลือกตำแหน่งหรือพื้นที่ที่สนใจและสามารถ export เป็นรูปแบบ .kml เพื่อนำไปใช้กับโปรแกรมอื่นๆ ได้ โดยเมื่อเลือกปุ่มคำสั่ง ๆ จะปรากฎชุดคำสั่งการวัดดังรูปที่ 7

|                                                                                                    | • พื้นที่สนใจกำหนดเป็น "จุด" |
|----------------------------------------------------------------------------------------------------|------------------------------|
| Annotations<br>Annotations<br>Q                                                                                                    |                              |
| Angetation Tools                                                                                                    | พื้นที่สนใจกำหนดเป็น "เส้น"  |
|                                                                                                    |                              |
|                                                                                                    | พื้นที่สนใจเป็นพื้นที่       |
| Label Global Transparency & Settings  typention  Georgation  Gibbal Transparency & Settings  Con  Gibbal Transparency & Settings  Con  Gibbal Transparency & Se |                              |
| Bitchail Transpouncy & Sellings     0%       tem                                                                                                    |                              |
| Common Control and Control and Contro      | ส่งออกข้อมูล                 |

รูปที่ 7 คำสั่งเลือกพื้นที่ที่ผู้ใช้งานสนใจ

เมื่อเลือกคำสั่งการใช้งานแล้วให้ปรับแก้ตามรูปที่ 8

 ทำการปรับแก้สัญลักษณ์จุดตามความพอใจรวมไปถึงกำหนดชื่อตำแหน่งให้ชัดเจน รวมถึง ขนาดสัญลักษณ์

| Annotations                       |                                   |
|-----------------------------------|-----------------------------------|
| ≪1/1⊁                             | Description                       |
| Select Delete All                 | 4                                 |
| Edit Bookmark                     |                                   |
| Focus Only                        |                                   |
| Edit Icon                         | Global Settings                   |
| Library StandardSymbols           | Icon Transparency                 |
| Symbol Select                     | Line Transparency                 |
| Size 30 px                        | Fill Transparency 100%            |
| Hyperlink https://3dmapping.cloud | Text Transparency                 |
| Pin 🗌                             | View Depth                        |
| Coordinate 🗌                      | view Deptit                       |
| Edit Text                         | Open Hyperlink At View Annotation |
| Size 12                           | Export                            |
| Color 📕 🕘                         | 🌀 Download KML (Z: Ground) 👻      |
| Edit Notes                        |                                   |
| Label สาแหน่งน้ำท่วม (3)          |                                   |
| Tooltip                           |                                   |
| Hyperlink                         |                                   |

รูปที่ 8 ขั้นตอนการเลือกจุดสนใจ

- 2. กำหนดสีและขนาดของตัวหนังสือ
- ชื่อตำแหน่ง
- 4. คำอธิบายของตำแหน่งที่สนใจ
- 5. นำข้อมูลออกไปเป็นรูปแบบนามสกุล .kml

3.4 รูปตัดขวาง คือ คำสั่งที่ดูภาพตัดขวางของพื้นที่โดยเมื่อเลือกปุ่มคำสั่ง 💋 จะ ปรากฎชุดคำสั่งการวัด ดังรูปที่ 9

|                                                                                   |                          | _ |                                           |
|-----------------------------------------------------------------------------------|--------------------------|---|-------------------------------------------|
|                                                                                   | (                        |   | เลือกประเภทการสร้างโปรไฟล์ หรือ รปตัดงวาง |
| Create & Update Stream Choose Slice method Choose Slice Choose Slice Slice Method | 9                        |   |                                           |
| Create Update View                                                                | Create & Update          |   |                                           |
| View -choose-                                                                     | Create Update View       |   | เลือกสร้างโปรไฟล์                         |
| PositionO cm O                                                                    | Settings                 |   |                                           |
| Giobal Settings                                                                   | View -choose-            |   |                                           |
| Show Measurements on Slice                                                        | Position0 cm ()          |   | ے ہو ہے۔                                  |
|                                                                                   | Clabal Sattinga          |   | เลอกหนาจอแสดงผลทต่องการไหอพเดท            |
|                                                                                   | Show Slice Box           |   |                                           |
|                                                                                   | Clip Pointcloud by Slice |   | เลือกอักษณะการแสดงผอตาแต้องการ            |
|                                                                                   |                          |   |                                           |
|                                                                                   | $\sim$                   |   |                                           |
|                                                                                   |                          |   | <u>บระทากการแสดงผลขอมูล</u>               |
| a                                                                                 |                          |   |                                           |
| <mark>لا</mark><br>چ                                                              |                          |   |                                           |
| ¢                                                                                 |                          |   |                                           |
|                                                                                   |                          |   |                                           |

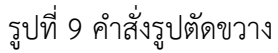

## 4. การเปิดข้อมูลสามมิติพร้อมกับภาพถ่าย 360 องศา

เมื่อปรับขยายพื้นที่บนหน้าต่างแผนที่ให้แสดงข้อมูลบริเวณตามต้องการแล้ว จะสังเกตว่า บนแผนที่มีจุด ตำแหน่งบริเวณกลางถนน จากนั้นทำการกดไปที่ตำแหน่งจุดกลางถนน จะปรากฏหน้าต่างแสดงผลเป็นภาพถ่าย ณ วันสำรวจด้วยระบบสำรวจแบบเคลื่อนที่ ดังภาพที่ 10

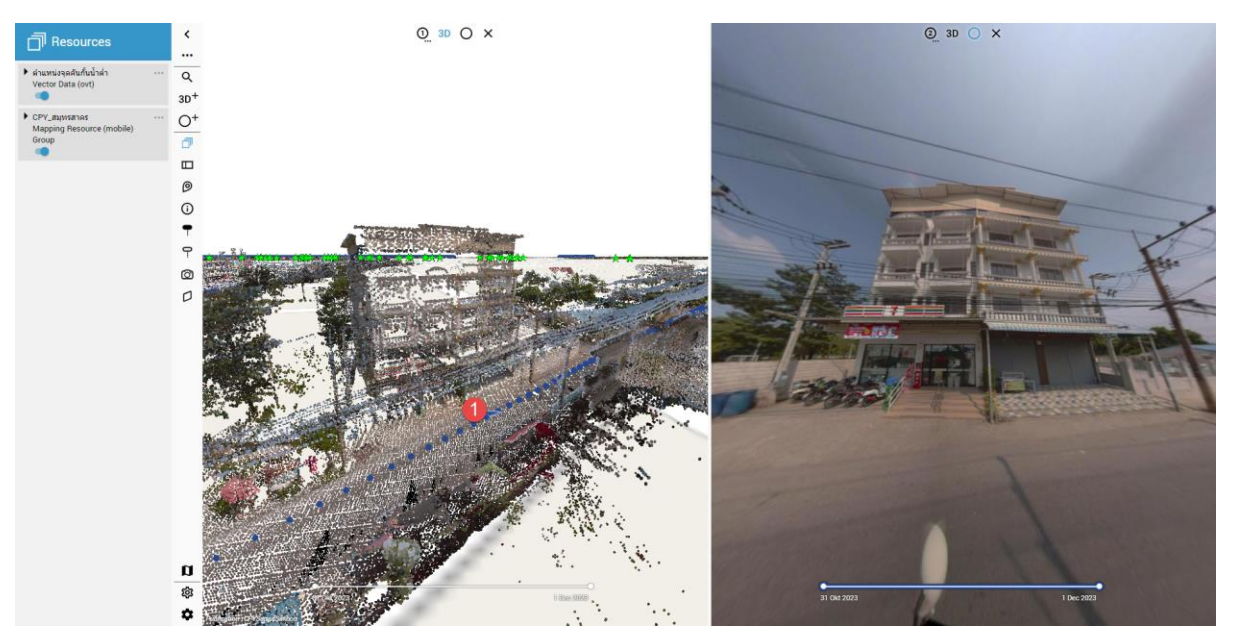

รูปที่ 10 แสดงภาพถ่ายพร้อมกับข้อมูลสามมิติ

## 5. การใช้งานร่วมกับโปรแกรมด้านออกแบบ และ GIS

ข้อมูลจากระบบ MMS ผู้ใช้งานสามารถใช้ร่วมกับโปรแกรมที่สามารถดึงข้อมูลจาก Server ผ่าน Orbit 3DM Publisher ได้ โดยผู้ใช้งานต้องลง Orbit 3DM Plugins เสริมซึ่งสามารถใช้งาน Plugins ได้ฟรีไม่มีค่าใช้จ่าย ทั้งนี้ สามารถดูรายละเอียดและดาวน์โหลดผ่านลิงก์ https://kb.orbitgt.com/234/products/3dm\_plugins ซึ่งโปรแกรมที่รองรับกับ Plugis ดังกล่าว มีดังนี้

- MicroStation
- QGIS
- ESRI ArcGIS Online WebAppBuilder
- ESRI ArcGIS Desktop
- ESRI ArcGIS Pro
- Autodesk AutoCAD Map
- GE SmallWolrd
- iBMaximo

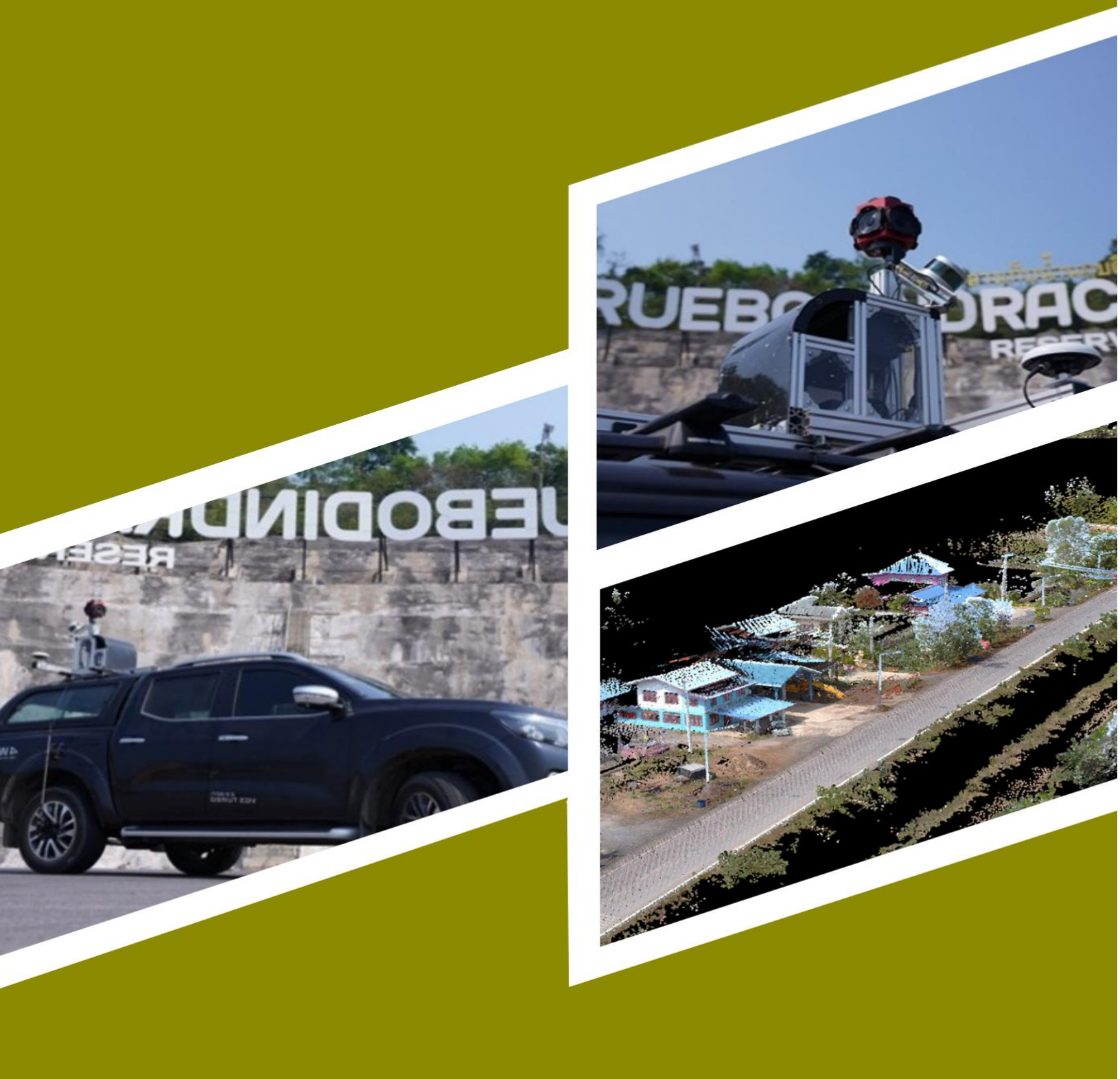